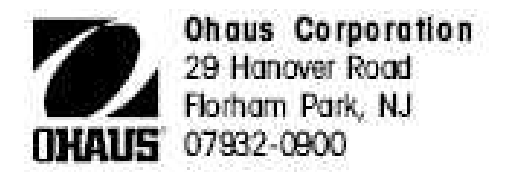

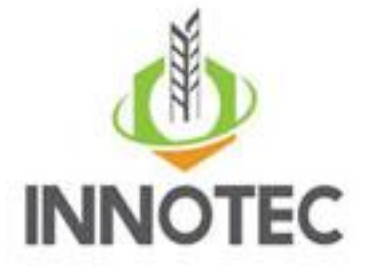

# HƯỚNG DÃN SỬ DỤNG CÂN SẤY XÁC ĐỊNH ĐỘ ẨM

Model MB 45

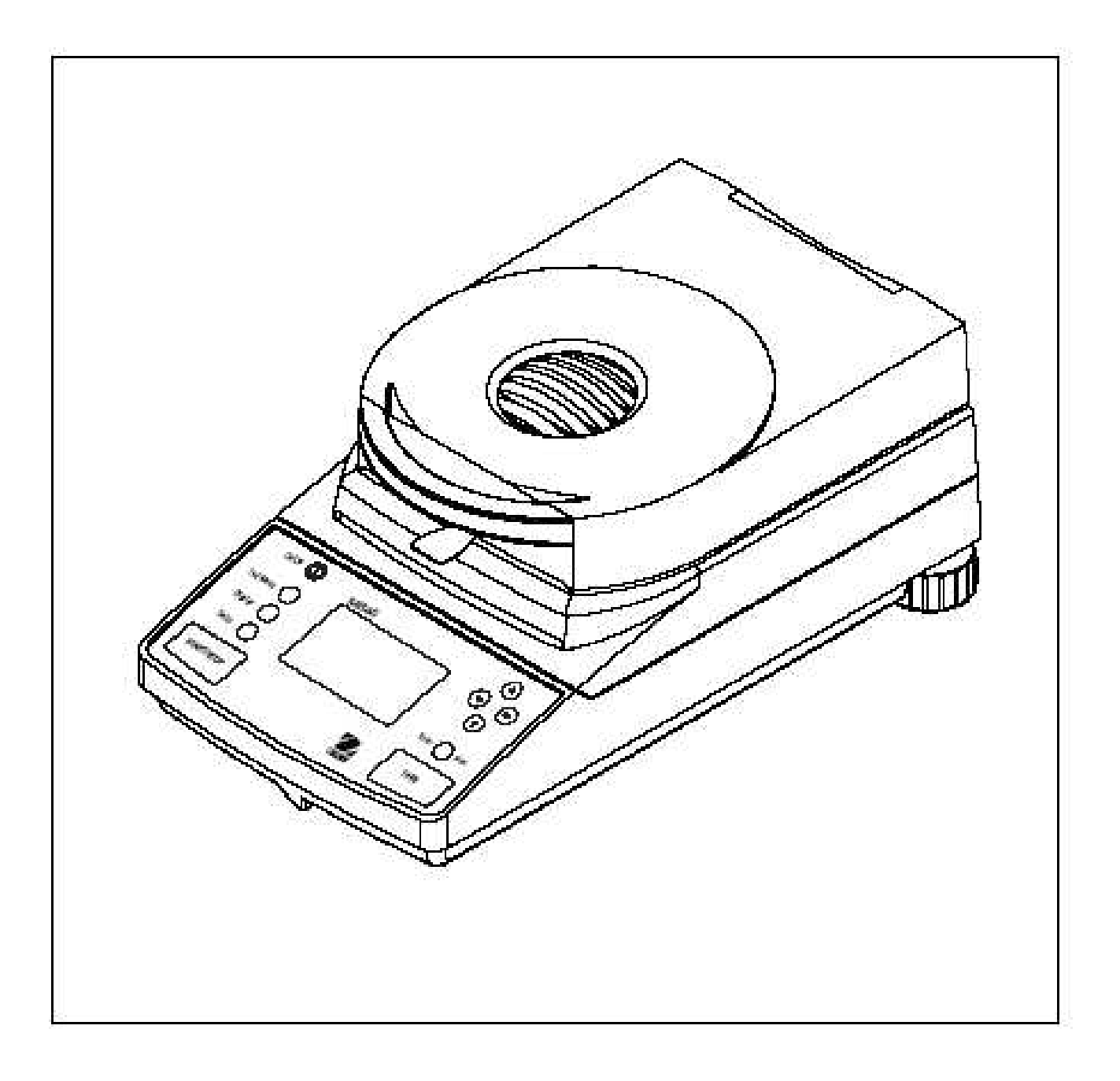

#### 1-M h p cân ki m tra các ph ki n i kèm

#### 2-L p a cân

clp t theo th t nh hình v sau: a cân

### 3- Ch n v trí t cân

t cân trên m t bàn ph ng không b nh h ng c a rung ng.

Môi tr ng xung quanh v trí t cân: nhi t trong kho ng t  $10-30^{\circ}$ C lo i cân chu n ngoài,  $10-40^{\circ}$ C lo i cân chu n trong, m môi tr ng <85%, không с

tgnngunn c, môi tr ng chu nh h ng c a ngu n nhi t và n mòn hoá ch t.

V trí t cân tránh s chi u sáng tr c ti p c a ánh n ng mttri.

#### 4- i u ch nh v trí th ng b ng c a cân

c i u ch nh thông qua 2 chân phía sau và b t n c Cân th ng b ng hi n th phía tr cm t.

nh ng is d ng có thể t i u Sau khi t cân v trí c th ng b ng c a cân thông qua 2 chân và b t n ch nh c sao cho b t n c chính tâm c a vòng tròn nh d i ây.

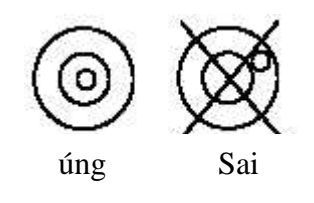

5-K tn ingu n i nvà các lo i cáp k tn i khác n u có Ngun ins d ng c a cân ph i úng theo nh ngun in yêu c u ghi trên máy.

2

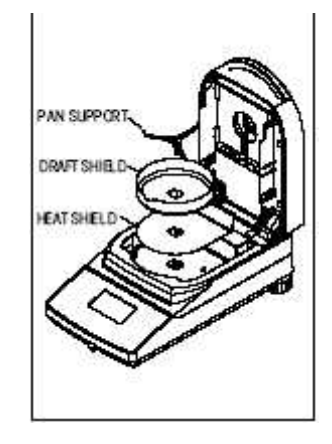

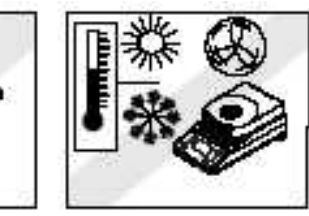

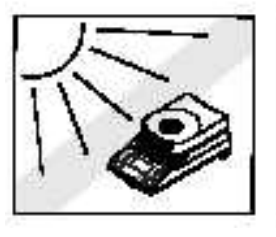

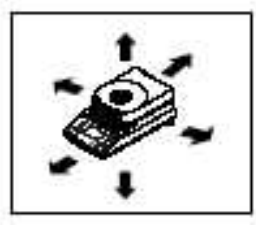

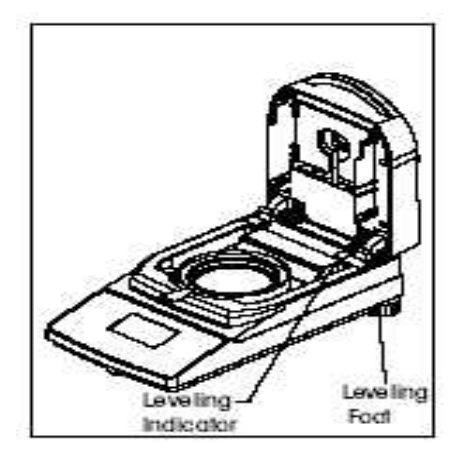

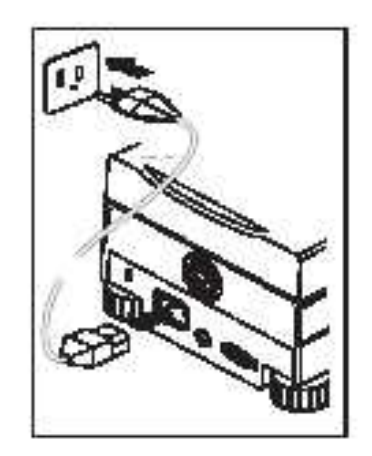

MB45

#### 6-Kh i ng cân n nh cân

L n u tiên sau khi v n chuy n l p t, sau khi k t n i v i ngu n i n thì b t công t c **On/Off** trên bàn phím i u khi n cân n nh trong vòng 2 ti ng. Khi ó trên màn hình hi n th nh sau:

| R      | TEST ID:<br>TEMP/TIME:<br>TARGET WT: | -DEFAULT-<br>1000 / 10:00<br>6 GRWMS |
|--------|--------------------------------------|--------------------------------------|
| 0n/Off | CLEAR<br>PAN<br>PRESS<br>TARE        | 0.000<br>• grws                      |

#### 7- Cách v n hành cân.

Cân c i u khi n qua các phím nh hình v d i ây: Menu i u khi n cân

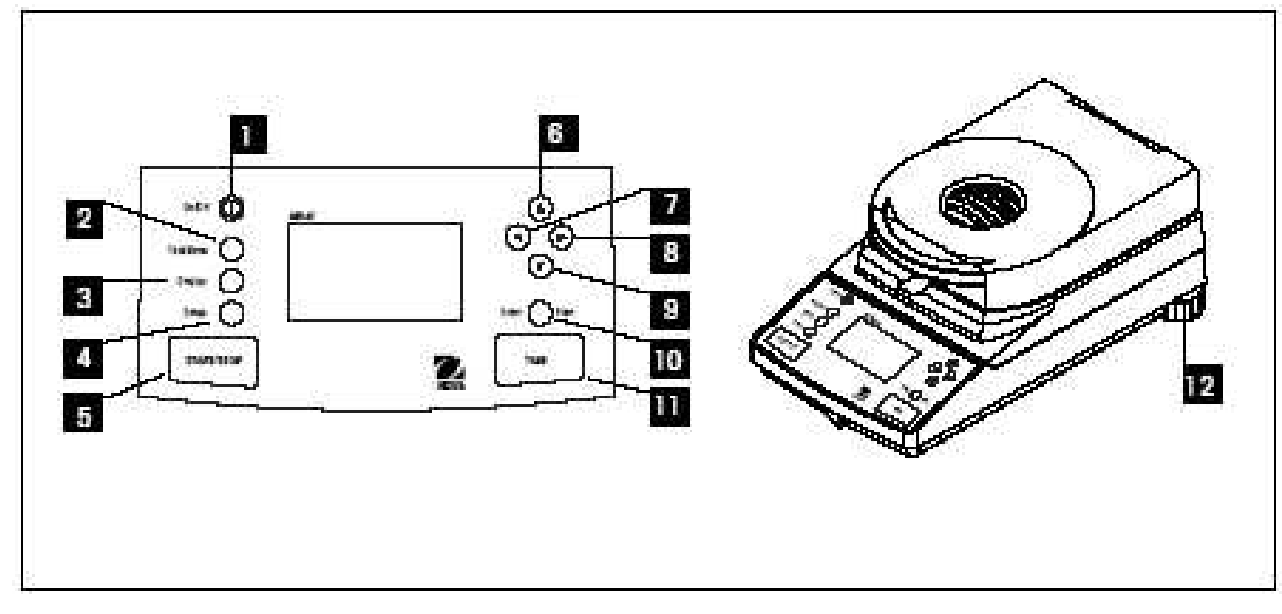

Ch c n ng c a các phím i u khi n

- 1- Côngtcbtngun in "On/Off"
- 2- Phím "**Test menu button**": b m phím này ch n các ph ng pháp cân "ID" ã l u trong máy, khách hàng có th t l p ra nh ng ph ng pháp ki m tra cho riêng mình.

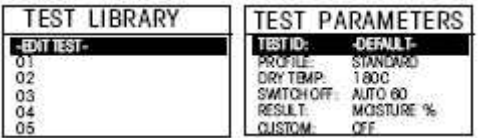

3- Phím "**Display button**": b m phím này hi n th màn hình hi n th i ho c các d ng k t qu hi n th c a k t qu o (hay hi n th ki u ki m tra)

Ví d sau khi ki m tra, trên màn hình ki m tra hi n th k t qu nh hình bên d i thì ng i s d ng có th b m phím "**Display button**" ki m tra các giá tr nh % m, % solids, % regain, kh i l ng g, d ng th s y m u v i các n v khác nhau

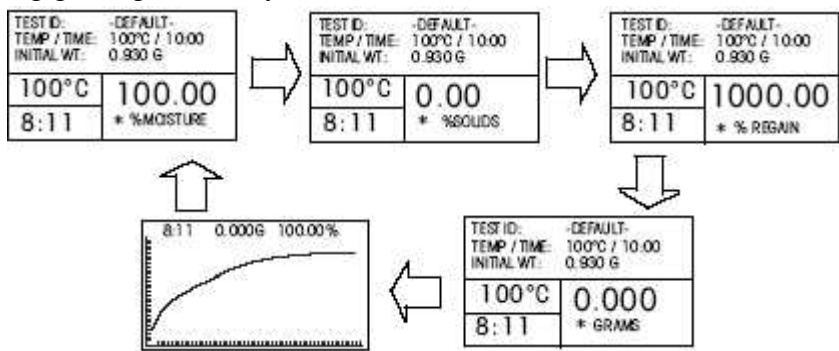

4- Phím **"setup button":** ch c n ng c a phím này cài t các thông s c a cân, nh Lock out, Weight calibration (chu n cân), Temperatuer calibration (chu n nhi t ); Language (1 a ch n ngôn ng ), Beeper (tín hi u chuông), time-date (cài t ngày gi ); RS232 (cài t cho k t n i v i máy tính); Print (cài t ch c n ng in); Display (cài t màn hình hi n th ), Factory reset (cài t 1 i).

Chi ti t ch c n ng c a phím Setup và phím Test menu xem trong trang 22 sách h ng d n s d ng.

- b t u quá trình cân s y m, ho c d ng quá 5- Phím **"Start/Stop button":** b m phím này trình s v.
- 6- C phím con tr lên trên: phím này dùng l a ch n ch c n ng c a menu phía trên, ho c thay i "t ng" thông s cài t, ho c các ký t A-B theo chi u t ng.
- 7- Ophím con tr sang trái: phím này dùng l a ch n ch c n ng menu v phía bên trái c a màn hình hi n th .
- 8- D phím con tr sang ph i: phím này dùng l a ch n ch c n ng menu v phía bên ph i c a màn hình hi n th.
- 9- 🕑 phím con tr xu ng d i: phím này dùng l a ch n ch c n ng c a menu phía d i, ho c thay i "gi m" thông s cài t, ho c các ký t A-B theo chi u gi m.
- 10- "Enter/Print button": b m phím Enter xác nh n các ch c n ng ã l a ch n ho c cài t, ho c g i thông tin c a k t qu ki m tra ra máy in.
- 11- "**Tare button**": b m phím Tare t ng v 0 ho c tr bì

12- "Leveling feet": Chân i u ch nh th ng b ng c a cân.

Trên ây là các ch c n ng c a các phím i u khi n c a cân ng i s d ng có th xem chi ti t trong sách h ng d n s d ng!

#### 8-Th chi n phép o n gi n.

Sau khi màn hình hi n th nh trên, khách hàng có th ti n hành phép cân n gi n ki m tra cân nh sau:

ki m tra "Test ID: DEFAULT" ki m tra b ng cách b m vào phím Test menu button Ch n ch "Default" nh sau: ch n ch "Default" ki m tra l i các thông s cài t c a ch

- Nhi t s y:  $100^{\circ}$ C
- Ki u d ng s y: standard
- Th i gian t t: 10: 00 phút m
- Hinth:%
- Print: off
- M c ích kim tra kh il ng: 1g
- L u: No

Drying temperature is set to: 100°C standard Profile is set to: Switch Of is set to: timed 10:00 minutes Display is set to: % moist Print interval is set to: OFF Target weight is set to: 1 grams Save is set to: NO

- Sau ó 1 y 01

giylc i kèm

theo cân t vào a cân  $\rightarrow$ 

"Test ID: Default" khi ó trên màn

Sau khi ã l a ch n xong thì b m phím Enter ch n ch hình hi n th nh sau:

| TESTID<br>TEMP / TIME:<br>TWRGET WT | DEFAULT-<br>100°C / 10:00<br>1 GRANS | - Sau<br>cân | 1  | ól<br>tvà | y 01<br>o gia | a<br>á câr |
|-------------------------------------|--------------------------------------|--------------|----|-----------|---------------|------------|
| CLEAR<br>PAN<br>PRESS<br>TWRE       | 0.000<br>* GRIMS                     | nh           | sa | u –       | <b>&gt;</b>   |            |

Sau ó b m phím "Tare" v 0, chú ý sao cho khilng n ct npcacân li và bm phím s y m. Khi ó màn hình hi n th sau:

| dùng bì                                | nh nh gi t                            |
|----------------------------------------|---------------------------------------|
| TESTID:<br>TEMP / TIME:<br>INITIAL WT: | -DEFAULT-<br>100°C / 10:00<br>0.930 g |
| 70°C                                   | 4.04%                                 |
| 0:20                                   | MOISTURE                              |

nh n c vào gi y l c 0.5 n 1 g. sau ó y Start/Stop b t u quá trình s y m nh

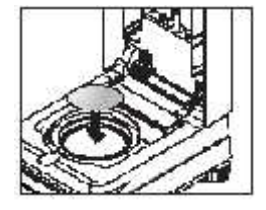

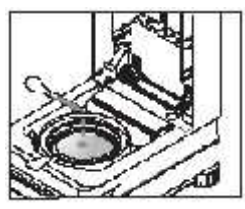

i n tho i h tr : 04.35406379 – 0937269888 website: http://innotec.com.vn/ http://innotec.vn/

Và quá trình s y s k t thúc sau 10 phút vì th i gian s y m  $\tilde{a}$  t là 10 phút, khách hàng có th b m phím **Start/Stop** xem các giá tr và th c a quá trình s y. Và màn hình s hi n th nh sau, b n  $\tilde{a}$  hoàn thành các b c s d ng cân s y m v i l n o u tiên.

| testid:<br>Temp / Time:<br>Initial WT: | -DEFAULT-<br>100°C / 10:00<br>1.000 G |  |
|----------------------------------------|---------------------------------------|--|
| TEST<br>OVER                           | 100.00                                |  |
| 10.00                                  | %MOISTURE                             |  |

9. Chu n cân s y m.

9.1 Chunkhilng:

Khi khách hàng mu n chu n kh i l ng thì khách hàng ph i s d ng qu cân chu n kh i l ng 20g v i chính xác c p F1 theo TCVN áp d ng.

Th c hi n theo các b c nh sau:

- B m vào menu "Setup" È l a ch n (weight Cal) È b m phím phím Enter È khi ó trên màn hình hi n th yêu c u t qu cân chu n v i kh i l ng 20g lên, sau khi t qu cân chu n cân t chu n khi màn hình hi n th nh sau thí quá trình chu n k t thúc, b m phím (Start/Stop)

quay tr 1 i màn hình hi n th.

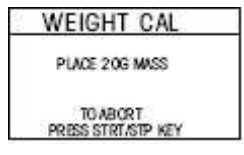

#### 9.1 Chun khinhit :

Khi khách hàng mu n chu n nhi t thì ph i s d ng b kit nhi t và th c hi n theo các b c nh sau.

B m vào menu "Setup" È l a ch n (Temp Cal) È b m phím phím Enter È khi ó trên màn hình hi n th yêu c u b a cân và u cân nh hình v sau ó t b kít o nhi t trên a cân và ti n hành chu n nh sau:

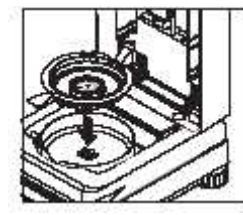

| TEMP CAL                          | 1000          |
|-----------------------------------|---------------|
| CURRENT TEMP:<br>TM TO CAL POINT: | C<br>15:00 MN |
| ADJ CAL READING<br>ACCEPTS NEW    | 100 C         |
| ABORT CAUBRA                      | TION          |

| TEMP CAL           | 160C      |
|--------------------|-----------|
| CURRENT TEMP:      | 100 C     |
| IM TO CAL POINT:   | 15.00 MIN |
| ADJ TO CAL READING | G: 160 C  |
| ACCEPTS NEW (      | CAL       |
| Asternor Milesty   | 6063      |

Chú ý cân ã c chu n kh i l ng và nhi t tr c khi xu t và giá tr ã c l u l i trong máy.

#### 8. Cách s d ng cân.

- ck quy n sách h ng d n s d ng cân i kèm
- Sau khi ã ki m tra theo các b c nh trên ng i s d ng ho t ng theo các b c sau:
- 1- B t công t c ngu n On/Off

2- L a ch n và t l p ra các ch ki m tra (Test ID:----)

Sau khi  $\tilde{a}$  t c các thông s cho Test ID thì khách hàng có th l u l i trong Test Library và có th s d ng cho các l n sau. Các thông s cài t khách hàng có th xem chi ti t trong sách h ng d n s d ng và b ng thông s k thu t c a cân.

Sau khi ã l a ch n c cách ki m tra (Test ID) thì ta ti n hành ki m tr a m u, theo các b c sau:

- t a cân không có m u vào bu ng cân

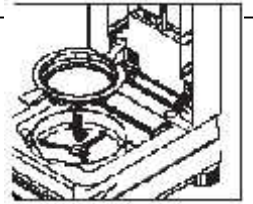

B m phím Display hi n th màn hình

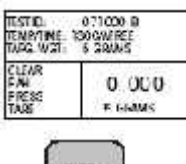

- B m phím Tare tr v 0

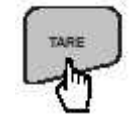

- t m u v t cân ki m tra vào a cân và b m phím Start/Stop cho cân ho t ng

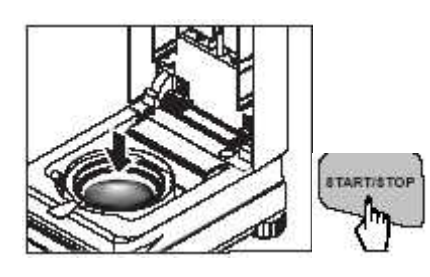

Cân shi n th k t qu % m trên màn hình

| TESTID:<br>TEMP / TIME:<br>INITIAL WT: | 071000 B<br>130°C / AFREE<br>1.094 G |
|----------------------------------------|--------------------------------------|
| 130°C                                  | 2.14%                                |
| 1:10                                   | MOISTURE                             |

## <u>Chú ý:</u>

\_

- Không c cân v t có kh i l $\,$ ng v $\,$ t quá kh $\,$ n $\,$ ng cân l $\,$ n nh $\,$ t c $\,$ a cân 45g.
- Các ch c n ng khác v chu n cân, các ng d ng c a cân, ch m sóc và b o d ng cân khách hàng xem chi ti t trong quy n sách h ng d n s d ng.